# Draft POWER SYSTEM OVERVIEW

# **Document Information**

| Name           | Description                                        |  |  |  |
|----------------|----------------------------------------------------|--|--|--|
| Project Name:  |                                                    |  |  |  |
| Document Name: | PowerOverview1.4.doc (high level overview summary) |  |  |  |
| Author:        | Carol Locus                                        |  |  |  |
|                |                                                    |  |  |  |
| Date:          |                                                    |  |  |  |

# **Revision History**

| Date | Revision | Author   | Description of Changes          |  |  |  |
|------|----------|----------|---------------------------------|--|--|--|
|      | 1.0      | C. Locus | Initial Draft/Notes             |  |  |  |
|      | 1.1      | C. Locus | Second draft. Add more          |  |  |  |
|      |          |          | workflow details. Reorganized   |  |  |  |
|      |          |          | and rewrote based on feedback   |  |  |  |
|      |          |          | from Brandon and Richard.       |  |  |  |
|      |          |          | Incorporated virtually all data |  |  |  |
|      |          |          | collected from Richard,         |  |  |  |
|      |          |          | Brandon, and Chris              |  |  |  |
|      | 1.2      | C. Locus | Third Draft. Change title (from |  |  |  |
|      |          |          | Power Procedure Overview to     |  |  |  |
|      |          |          | Power System Overview;          |  |  |  |
|      |          |          | streamline; delete              |  |  |  |
|      |          |          | introduction, purpose, project  |  |  |  |
|      |          |          | goal, doc phases, doc scope;    |  |  |  |
|      |          |          | add flowchart; re-organize      |  |  |  |
|      |          |          | document per flowchart;         |  |  |  |
|      |          |          | remove database tech steps.     |  |  |  |
|      | 1.3      | C. Locus | Fourth Draft. Add Brandon's     |  |  |  |
|      |          |          | markups; verify and re-order    |  |  |  |
|      |          |          | some screen shots.              |  |  |  |
|      | 1.4      | C. Locus | Fifth Draft. Add glossary; fix  |  |  |  |
|      |          |          | formatting; proof               |  |  |  |

# **Project Contact List**

#### Place holder

| Name        | Title                        | Phone            | E-Mail |
|-------------|------------------------------|------------------|--------|
|             | AVP, Marketing               |                  |        |
|             | Solutions Office             |                  |        |
|             | Sr. Manager                  |                  |        |
|             | Database                     |                  |        |
|             | Marketing                    |                  |        |
|             | VP Marketing                 |                  |        |
|             | Data Integration             |                  |        |
|             | AVP Campaign                 |                  |        |
|             | Systems                      |                  |        |
|             | AVP Application              |                  |        |
| · ·         | Development                  |                  |        |
|             | 1 <sup>st</sup> VP Marketing |                  |        |
|             | Technology                   |                  |        |
|             | 1st VP, Database             |                  |        |
|             | Marketing                    |                  |        |
|             | 1st VP, MTPO                 |                  |        |
|             | Software                     |                  |        |
|             | Technical Spec, Sr.          |                  |        |
| Carol Locus | BA, Sr Tech Writer           | 818-771-<br>0156 |        |

# **Table of Contents**

| DOCUMENT INFORMATION                                                     |
|--------------------------------------------------------------------------|
| REVISION HISTORY                                                         |
| PROJECT CONTACT LIST                                                     |
| TABLE OF CONTENTS                                                        |
| 1. THE POWER WORKFLOW: PLANNING/CODING                                   |
| 1.1. BUSINESS UNIT REQUEST                                               |
| 1.2. MARKETEER                                                           |
| MARKETEER JOB REQUEST                                                    |
| MARKETING IT FILE REQUEST FORM         1.3. TEST CODING BEGINS         9 |
| 1.4. REQUESTER REVIEWS AND APPROVES CODE                                 |
| 1.5. LOAD TEST CODE TO TEST SERVER                                       |
| 1.6. GENERATE DEBUG CODE                                                 |
| 1.7. LOAD INTO DTM PRODUCTION FOR IMPLEMENTATION                         |
| 2. IT APP                                                                |
| 2.1. SUBMIT SCRIPT TO LEGAL                                              |
| LEGAL REQUEST TRACKER11                                                  |
| 2.2. PHAROS: CREATE SUB-CAMPAIGN NUMBER 12                               |
| PHAROS: CREATE SUB-CAMPAIGN NUMBER12                                     |
| 2.3. OPEN IT APP                                                         |
| LAUNCHING IT APP                                                         |
| 2.4. CHERRY PIE: FIND SUB-CAMPAIGN# JUST CREATED                         |
| FIND SUB-CAMPAIGN NUMBER17                                               |
| 2.5. CHERRY PIE: ADD SCRIPT AND APPROVE SUB-CAMPAIGN ASSOCIATION         |
|                                                                          |

| 2.6. | CHERRY PIE: CREATE SEGMENT                                                   | 20 |
|------|------------------------------------------------------------------------------|----|
| 2.7. | CHERRY PIE: SET THE SEGMENT, NAME, PRIORITY AND DESCRIBE SEGMENT<br>FEATURES | 24 |
| 2.8. | GET UNIVTYPE                                                                 | 25 |
| 2.9. | CHERRY PIE: COMMIT CAMPAIGN                                                  | 25 |
| 3.   | IMPLEMENTATION                                                               | 26 |
| 4.   | SYSTEM COMPONENTS                                                            | 26 |
| 5.   | DEFINITIONS, ACRONYMS AND GLOSSARY OF TERMS                                  | 27 |

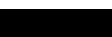

# 1. The Power Workflow: Planning/Coding

This section describes the initial planning and coding steps at the very beginning as a campaign is being conceived and designed.

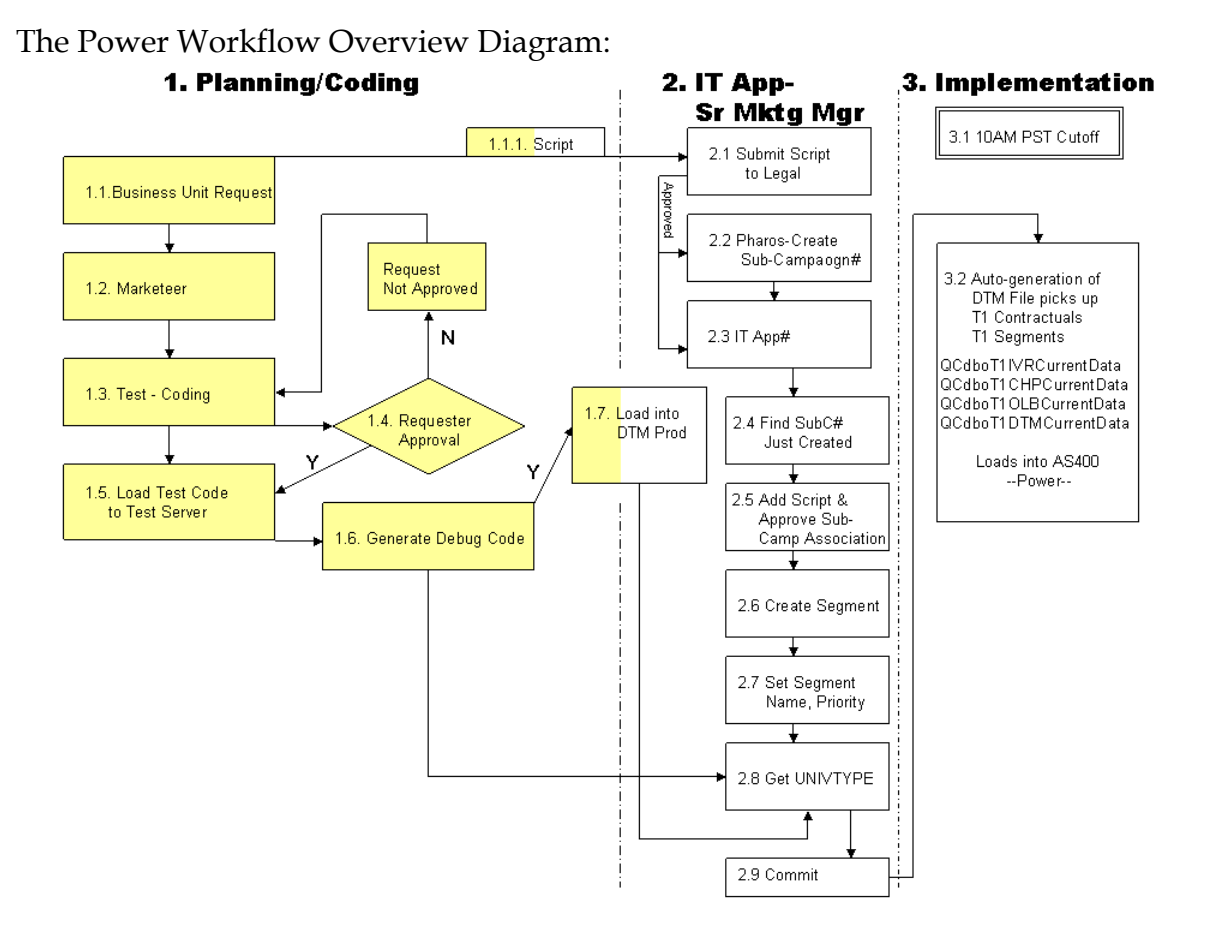

#### 1.1. Business Unit Request

The business unit sends a request to the Sr. Marketing Manager (Brandon) or to 1st VP, Database Marketing (Gary). The request includes marketing criteria and a proposed script. Brandon consults with Gary in regards to formulating a Marketeer as well as getting any additional input regarding the script.

# 1.1.1. Script is Sent to Sr. Marketing Manager

The business unit sends the script to the Sr. Marketing Manager (if it was not already sent with the initial request). Sr. Marketing Manager may ask the 1<sup>st</sup> V.P. Database Marketing, for input or suggestions to improve the script.

#### 1.2. Marketeer

The request, once discussed and confirmed, is input into Marketeer. Marketeer is a Lotus Notes database which serves as a project tracking and notification tool. The Sr. Marketing Manager sends the Marketeer to the AVP Campaign Systems, functioning as the Sr. Programmer, (Richard).

The request includes criteria and any variables that may need to be used in the script. If a segment calls for a variable not already setup in the IT App, the 1st +VP Marketing Technologies (Steven **December**) is also copied.

#### MARKETEER JOB REQUEST

When Marketeer is launched, this screen opens with the Marketeer Local Tab selected. Scroll down to view the lower part of the screen to display the form.

| Marketing Project Request - Lotus Notes                                                                  |                                                                                                    |          |
|----------------------------------------------------------------------------------------------------|----------------------------------------------------------------------------------------------------|----------|
| Elle Edit View Greate Actions Section Window Help                                                        |                                                                                                    |          |
| ○□⋵・ଥ⊂尋  ∦ங``\$ ]주소소                                                                                     | ୧ <sup>3</sup> ି ରୁ ⊑େ ନ୍ରହଳ A(େ ଲ                                                                                                    |          |
| Address                                                                                                  | ▼]\\$*`~ <b>0</b> @Q <b>*</b> ~                                                                                                    |          |
| 🐼 Welcome 🔯 Brandon Richardson - Inbox 🗙 😋                                                               | Workspace 🗙 🍻 Marketeer Local - Projects by 🗙 🦣 Marketing Project Request 🗙                                                                         |          |
| E Telp Mel C Expand All Sections Collapse                                                                | All Sections Ledit Document Sonward Con Time Stamp Chose                                                                                            |          |
| 60                                                                                                    |                                                                                                    |          |
| QC by Requestor:                                                                                         |                                                                                                    | -        |
|                                                                                                    |                                                                                                    |          |
| Status                                                                                                   |                                                                                                    |          |
| 020020005 0.10 AM Brander Disherdeen ad                                                                  | ded Uni Zimente DTM Uni Zimen See Num Men enredebert                                                                                                |          |
| 03/07/2006 7:30 pm: Brandon Richardson add                                                               | ded onvi ypes to D i M Oniv i ype_Segnum Map spreadsneet<br>ded seaments into IT APP                                                                |          |
| 03/06/2006 09:55:54 AM; Ranjini S Kumar: Wh                                                              | nat is the frequency of refresh for Heloc Mod segments?                                                                                             |          |
| 03/06/2006 11:36:34 AM; Veeraraj Mahalinga                                                               | im: Refresh frequency is monthly.                                                                                                    |          |
| PreApproved Regular. CMD.dbo.Hf                                                                          | ELOCMod PreApproved Regular                                                                                                    |          |
| PreApproved_Treasury: CMD.dbo.Hf                                                                         | ELOCMod_PreApproved_Treasury                                                                                                    |          |
| TA_Regular: CMD.dbo.Hf                                                                                   | ELOCMod_ITA_Regular                                                                                                    |          |
| IIA_Treasury: CMD.dbo.Ht                                                                                 | ELUCMod_ITA_Treasury                                                                                                    |          |
| HelocMod Fee table name: CMD.#SNEL                                                                       | LUK.StateCodes_DONOTDROP                                                                                                    |          |
| Column Mapping:                                                                                          |                                                                                                    |          |
| Old Line Amt -> HelocLoanOrigAmt                                                                         | -Dakun add variable                                                                                                    |          |
| New Line Amt -> ModAmt - Dakun ad                                                                        | ld variable                                                                                                    |          |
| LineIncrease -Daku                                                                                       | n add vanable                                                                                                    |          |
| Heloc Mod universe is monthly refresh, but ne                                                            | eed to apply all regulare scrubs like Payoffs, pipe etc on a daily basis.                                                                           |          |
| Apart from regular scrubs, also scrub Heloch                                                             | fod DTM leads against HelocMod table (every day) to make sure the loans that are moded after the universe                                           |          |
| refresh are scrubbed.                                                                                    |                                                                                                    |          |
| 03/06/2006 01:36:44 PM; Richard Baker. The                                                               | a following information change/information is needed:                                                                                               |          |
| <ol> <li>The HelocMod Fee table name should NC</li> </ol>                                                | OT be created under a specific UserId. All DTM tables should be created using dbo.                                                                  |          |
| <ol> <li>Brandon – What are the Segment_Name<br/>mind that these Names should follow the name</li> </ol> | is (UnivTypes) for the new Segments (i.e.: CL = Classic HELOC, TR10 = Term Reducer 10, etc.). Please keep in<br>ning convention already established |          |
| 03/06/2006 01:50:17 PM; Ranjini S Kumar: Ma                                                              | arketing please turnish all the TBDs.                                                                                                    |          |
| 03/06/2006 02:05:03 PM; Dakun Xu:                                                                        |                                                                                                    |          |
| Added                                                                                                    |                                                                                                    |          |
| HelocLoanOrigAmt Old Line Am                                                                             | đ                                                                                                    | -        |
|                                                                                                    |                                                                                                    | 1        |
| 17200 unread document(s) remaining                                                                       | ■ •) [ 💱 • ] [ Office • ] [ .                                                                                                    | <b>-</b> |

#### MARKETING IT FILE REQUEST FORM

View the lower part of the screen to see the Marketing IT File Request Form, where a request is input into Marketeer: The Marketing IT File Request, when submitted, results in a Marketeer Report.

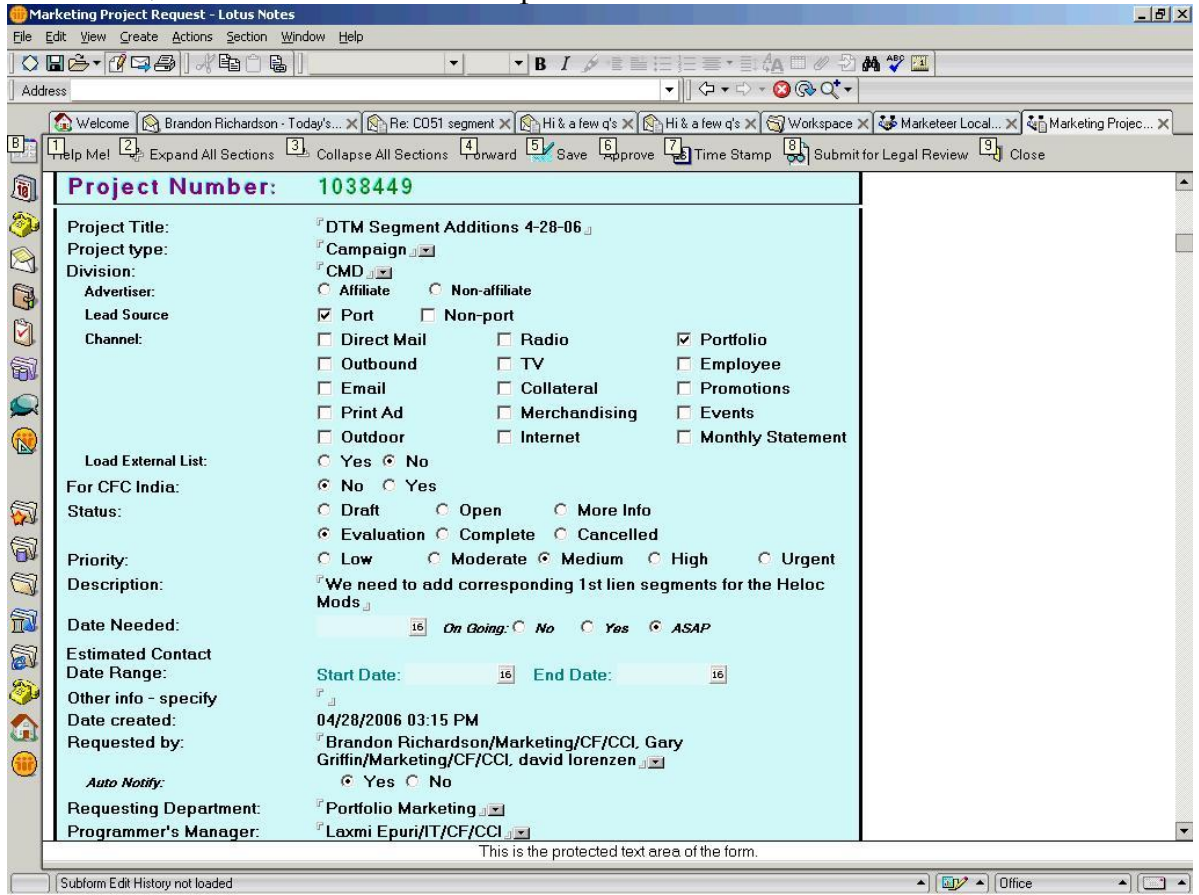

## **1.3.** Test Coding Begins

The Sr. Programmer (Richard) codes and runs some tests to verify his code.

# 1.4. Requester Reviews and Approves Code

Sr. Programmer sends his code to be reviewed by the Sr. Marketing Manager and the 1<sup>st</sup> VP Database Marketing. (If the code is not approved, the programmer makes necessary changes and seeks approval once more.)

# 1.5. Load Test Code to Test Server

Test code is loaded into DTM Dev test tables in debug mode.

# **1.6.** Generate Debug Code

Once code is debugged and approved, Debug Code is generated.

The debug code is held until IT App is ready for segment implementation.

# 1.7. Load into DTM Production for Implementation

Code is held until IT App is ready for segment implementation and until the Univtype is assigned.

## 2. IT App

This section describes the steps of how the segment is composed with the workflow steps being done in the IT App.

The Power Workflow Overview Diagram:

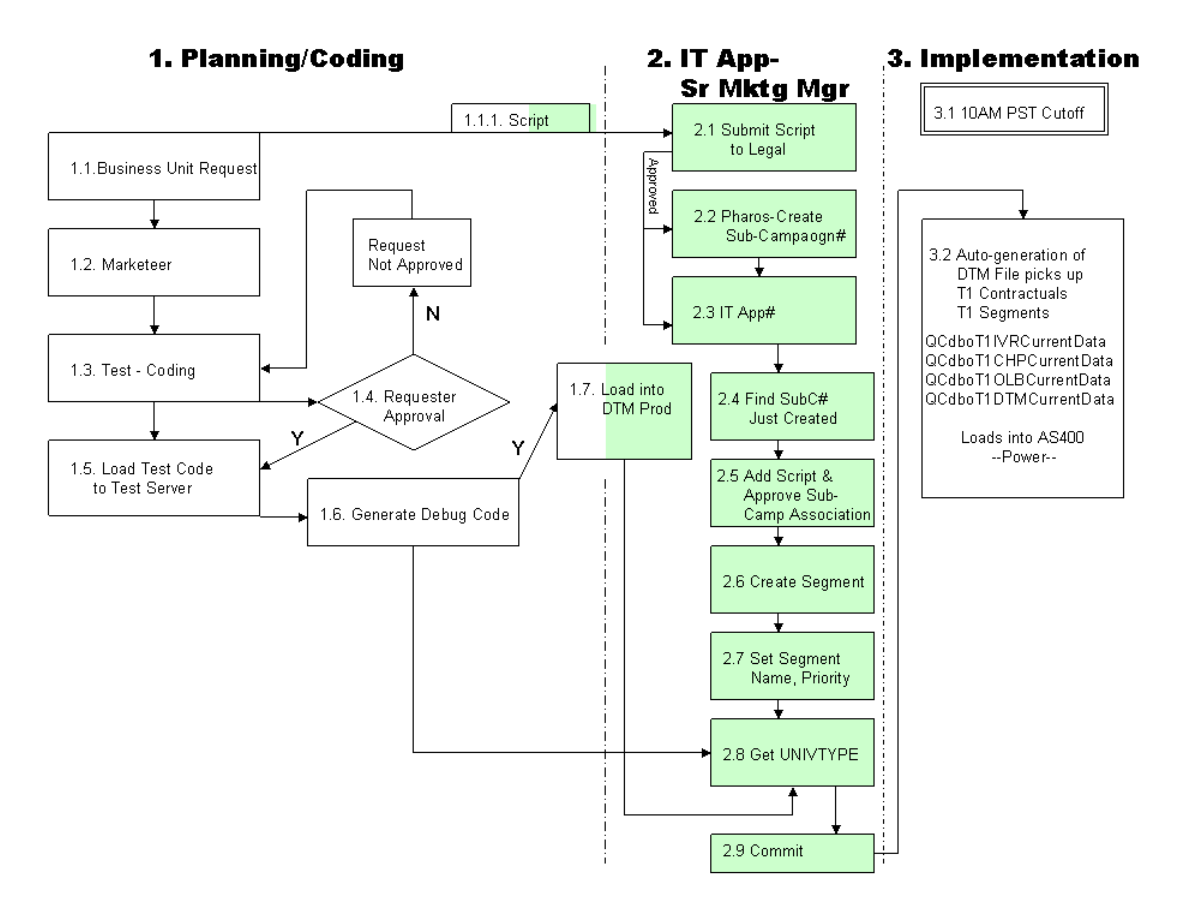

## 2.1. Submit Script to Legal

#### LEGAL REQUEST TRACKER

Brandon submits the script (the offer) to the Legal Request Tracker database for legal approval.

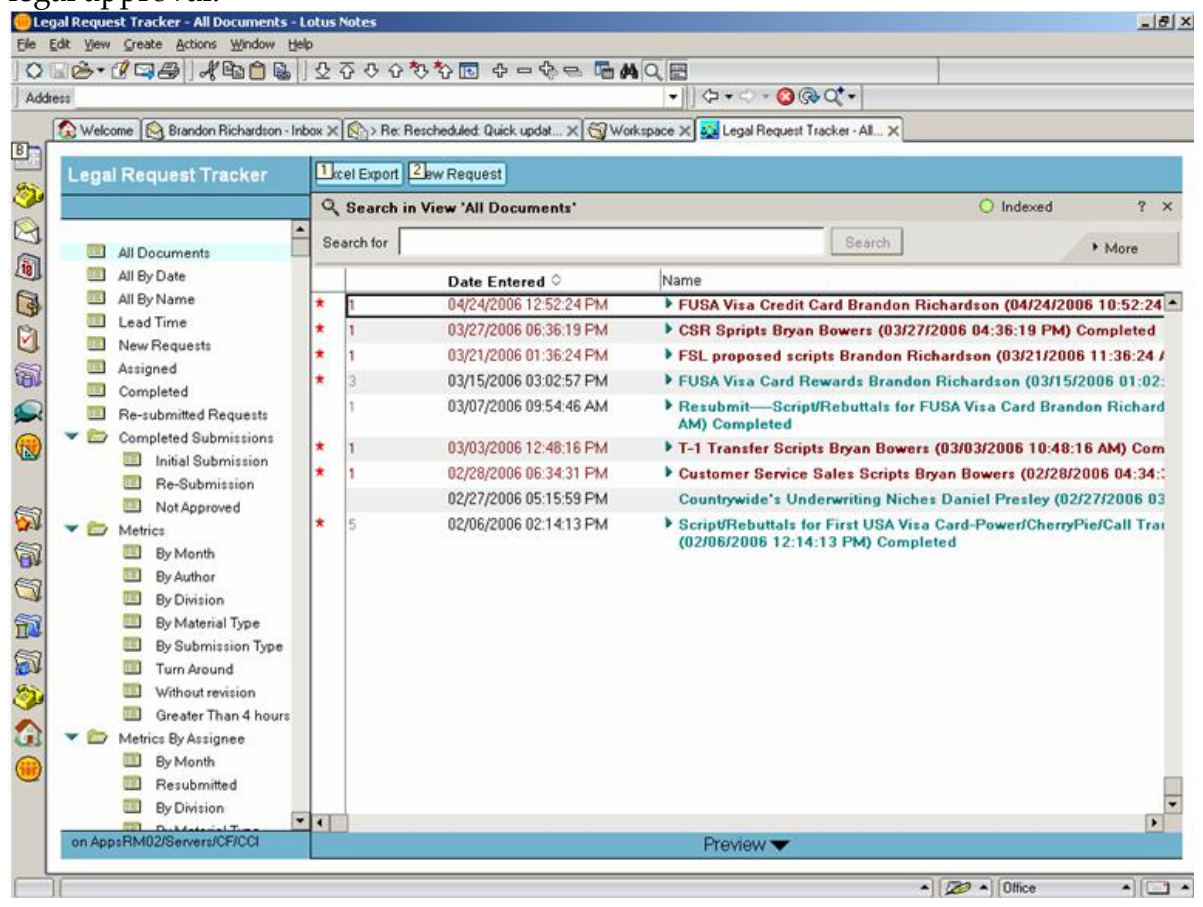

#### 2.2. Pharos: Create Sub-Campaign Number

#### PHAROS: CREATE SUB-CAMPAIGN NUMBER

As coding is begun, Brandon creates a sub-campaign number in Pharos. Pharos populates the number into the IT App.

# 2.3. Open IT App

#### LAUNCHING IT APP

1. Go to the IT App (<u>http://simtra02:8031/marketingIT/default.html</u>) and click on the Tools tab.

| 🚰 Marketing Technologies Home - Microsoft Internet Explorer provided by Countrywide                                                                                                    | X                                                                       |
|----------------------------------------------------------------------------------------------------|-------------------------------------------------------------------------|
| Elle Edit Yew Favorites Iools Help                                                                                                    | 8                                                                       |
| 4-Back - → - ③ ③ ④ ④ ③Search @Favorites @Media ③ ◎- ④ □ · ● ◎                                                                                                    |                                                                         |
| Address 🗃 http://sintra02:8031/marketing1T/default.html                                                                                                    | <b>▼</b> ∂60                                                            |
| Countrywide Financial. Marketing Technologies                                                                                                    | Home   About Us   Contact Us                                            |
| / 뇌 Marketing Technologies / 뇌 GDN5 / 뇌 Tools / 뇌 Reports                                                                                                    |                                                                         |
| No one can do what Marketing Technologies CAN.                                                                                                    |                                                                         |
| ⊔ Marketing Technologies Home                                                                                                    |                                                                         |
| Marketing Technologies (MT) is the Marketing department's technological think tank it                                                                                                    |                                                                         |
| provides full technical support for all Marketing projects. We focus on a collaborative<br>effort to meet the needs of our clients and provide solutions and tools which<br>consistently improve performance.                                                               |                                                                         |
| Home   About Us   Contact Us                                                                                                    |                                                                         |
| The information displayed within this website is proprietary and confidential to the Maketing Technologies Department. Do not dist<br>@ 2000, 2003, 2006 Countrywide Financial Corporation. Trade/service make are the property of Countrywide Financial Corporation and/or | vibute without prior consent.<br>its subsidiaries. All rights reserved. |
|                                                                                                    |                                                                         |
|                                                                                                    |                                                                         |
|                                                                                                    |                                                                         |
|                                                                                                    |                                                                         |
|                                                                                                    |                                                                         |
|                                                                                                    | -                                                                       |
| a)                                                                                                    | Local intranet                                                          |

#### **IT APP FIRST SCREEN**

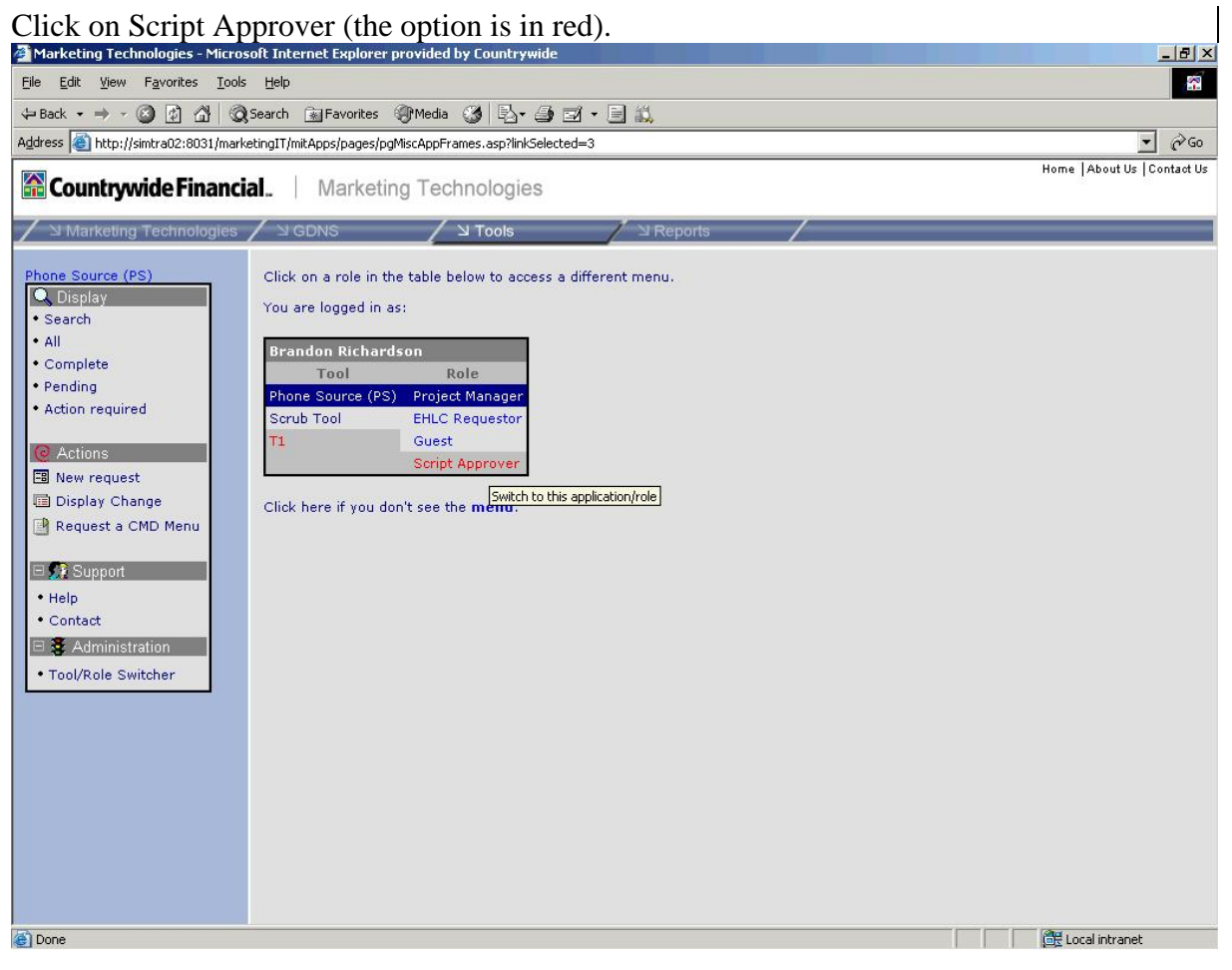

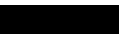

The Menu options are expanded. In the Cherry Pie menu, click the Numbers option to display approved segments and sub-campaigns in list form.

This screen displays the segments and sub-campaigns that are currently in production.

| 🚰 Marketing Technologies - Microso    | oft Internet Explorer provided by                                                                                                    | Countrywide                 |                  |                              |              | _ 8 ×                        |
|---------------------------------------|----------------------------------------------------------------------------------------------------|-----------------------------|------------------|------------------------------|--------------|------------------------------|
| File Edit View Favorites Tools Help   |                                                                                                    |                             |                  |                              |              |                              |
| 🔃 Back 🔹 🤿 🔹 🙆 🖓 🔞                    | search 📓 Favorites 🛞 Media 🤮                                                                                                    | ) B- 3 I - 8                | <b>11</b>        |                              |              |                              |
| Address 🕘 http://simtra02:8031/markel | tingIT/mitApps/pages/pgMiscAppFrame                                                                                                    | s.asp?linkSelected=3        |                  |                              |              | ▼ 🖉 Go                       |
| 🕅 County avido Einon dia              | Markating Tasks                                                                                                    | alariaa                     |                  |                              |              | Home   About Us   Contact Us |
|                                       | , warketing rechn                                                                                                    | ologies                     |                  |                              |              |                              |
| ✓ 凶 Marketing Technologies            | ע GDNS ע GDNS                                                                                                    | Tools                       | ☑ Reports        |                              |              |                              |
|                                       |                                                                                                    |                             |                  |                              |              | <u> </u>                     |
| C Target to One                       | Status                                                                                                    |                             |                  |                              |              |                              |
| Approval View                         | Approved Segments and the                                                                                                    | Approved Sub-Camp           | aigns assigned   | to them (listed in Priority  | and Sequence | Order).                      |
| Segments                              | Use this view to commit to prod                                                                                                    | uction.                     |                  |                              |              |                              |
| New Segment                           | Note: Once committed, changes                                                                                                    | are not allowed until a     | fter all up-load | processing is complete.      |              |                              |
| Definitions     View Assignments      | Num Name                                                                                                    | Cherny Pie                  | TVP              | LSB1                         | LSB2         | Op-line Banner               |
| 🗆 SubCampaign                         | -1 Default Messages                                                                                                    | Cherry He                   | 1411             | 2001                         | 2002         |                              |
| Show                                  |                                                                                                    | 10582 T1-FSL<br>Ref Gen     |                  | 65176 Default -<br>LSB1 -    |              |                              |
| Num:                                  |                                                                                                    | Eligible                    |                  | Script 1                     |              |                              |
|                                       | 190 FSL Refi Subprime                                                                                                    | 67744 FSL Ref               |                  |                              |              |                              |
| C <u>A</u> ssignment view             | Modelled List                                                                                                    | Subprime<br>Models          |                  |                              |              |                              |
|                                       | 220 CMD D-6 ADM Dre                                                                                                    |                             |                  |                              |              |                              |
| E Cherry Pie                          | Adjustor                                                                                                    | 70173 CMD Ref               | tor              |                              |              |                              |
| • By number<br>• By name              | 240 CMD Dafe ADM Death                                                                                                    |                             |                  |                              |              |                              |
| 1 IVR                                 | Adjustor                                                                                                    | 70174 CMD Ref               | stor             |                              |              |                              |
| I LS Web                              | 105 OND Durch and                                                                                                    |                             | 5001             |                              |              |                              |
| . E Create Test Tables                | Handraiser                                                                                                    | 67747 CMD Pur<br>Handraiser |                  | 65106 Purchase<br>Handraiser |              | 68861 Insurance              |
|                                       |                                                                                                    | Tight disor                 |                  | - LSB1 -                     |              | 63868 FUSA                   |
| E 🔀 Support                           |                                                                                                    |                             |                  | Script 1                     |              | Visa 0%<br>APR               |
| Help     Contact                      |                                                                                                    |                             |                  |                              |              | Summer                       |
| E Administration                      |                                                                                                    |                             |                  |                              |              | 12059 Credit                 |
| Tool/Role Switcher                    |                                                                                                    |                             |                  |                              |              | Guard<br>Sleeping            |
|                                       | 192 CMD Sellers Advantage                                                                                                    |                             |                  |                              |              |                              |
|                                       | Second second se | 67748 CMD Pur<br>Sellers    |                  |                              |              |                              |
| E Done                                |                                                                                                    |                             |                  |                              |              | 📴 Local intranet             |

#### MARKETING TECHNOLOGIES IT APP MENU

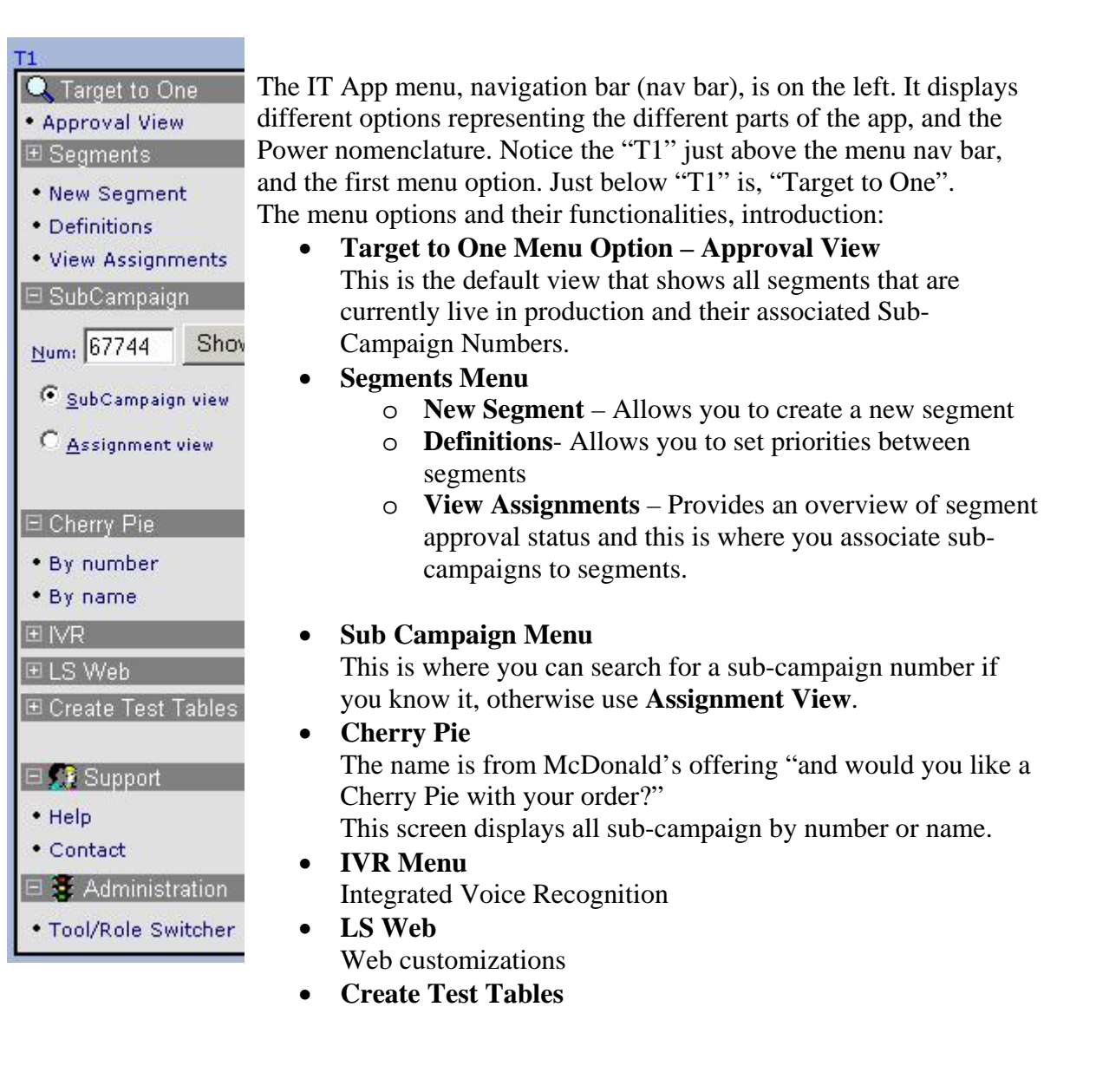

#### 2.4. Cherry Pie: Find Sub-Campaign# Just Created

Sr. Marketing Manager opens Cherry Pie to locate the sub-campaign number just created in Pharos.

#### FIND SUB-CAMPAIGN NUMBER

Brandon expands the Cherry Pie menu and clicks on the By Number menu option. All the sub-campaign numbers created in Pharos are listed. The sub-campaign number for the particular segment being set up needs to be located and selected. Select the sub-campaign and click the Display button.

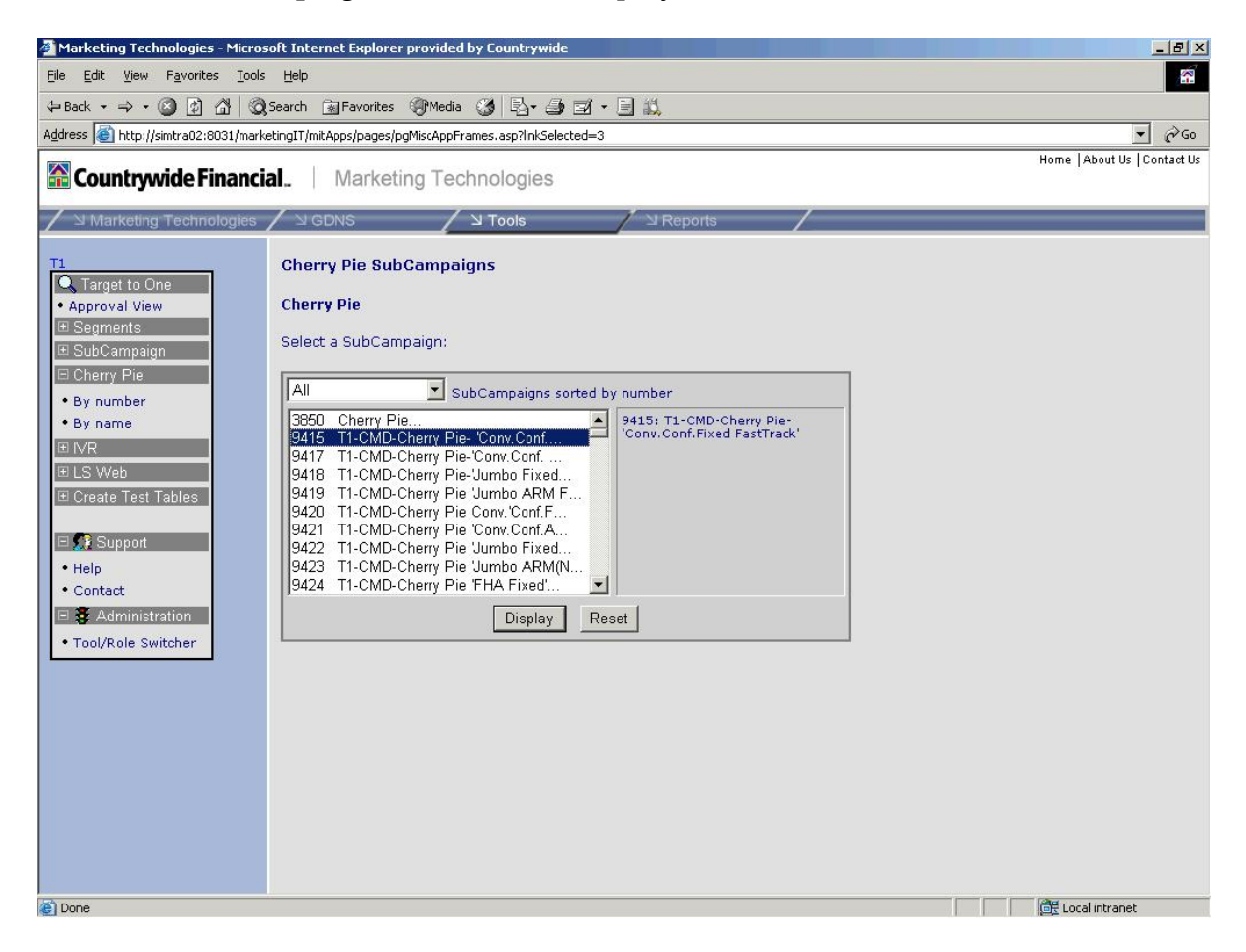

#### 2.5. Cherry Pie: Add Script and Approve Sub-Campaign Association

#### ADD SCRIPT TO SUB-CAMPAIGN

Brandon has located the sub-campaign by expanding the Cherry Pie Menu, and clicking on the sub-campaign currently being worked on. The Cherry Pie Sub-Campaign screen opens. Brandon adds the script approved by Legal to the new segment in this screen, then checks the Approved check box and clicks the Save button to create the new sub-campaign to script association.

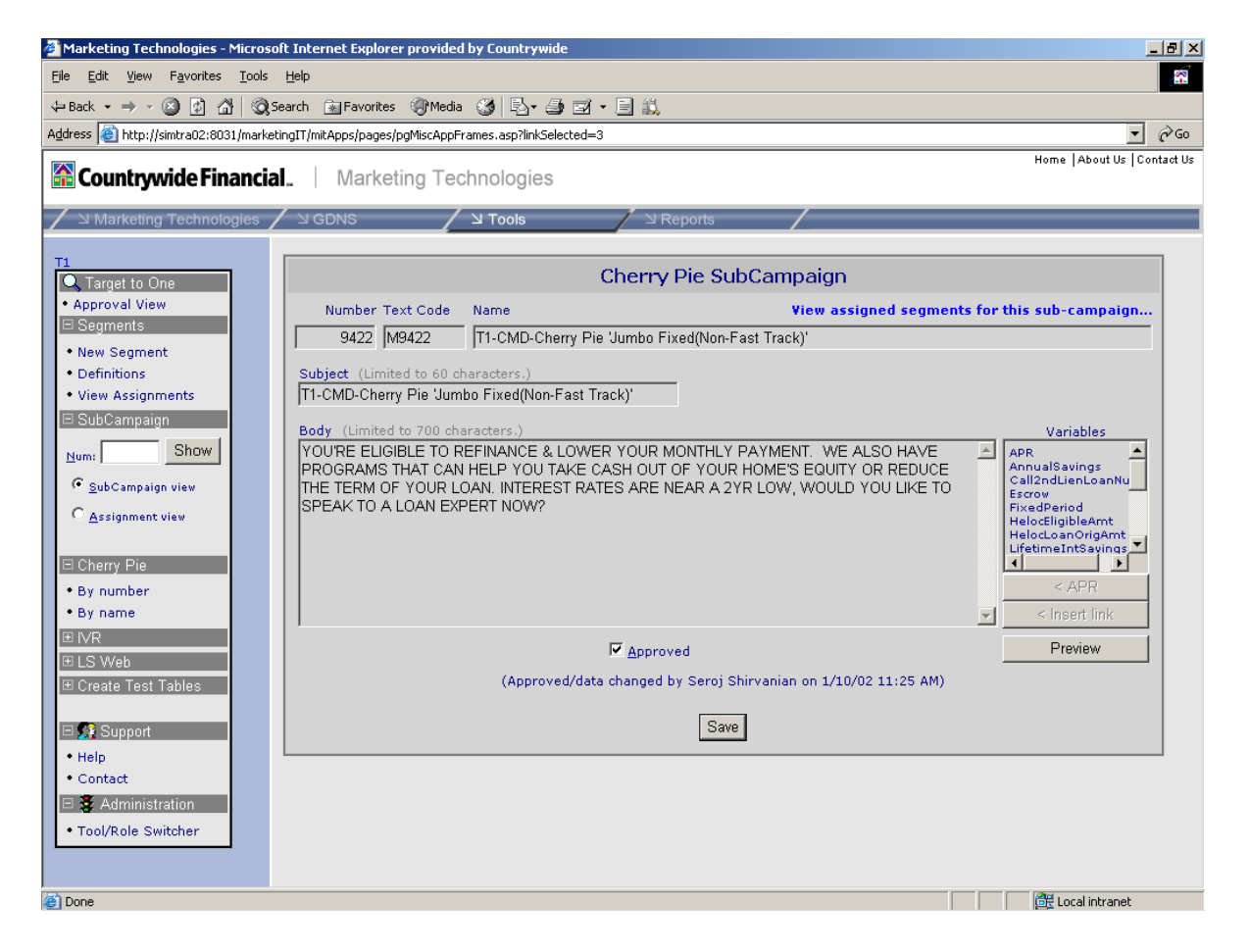

A confirmation message is displayed.

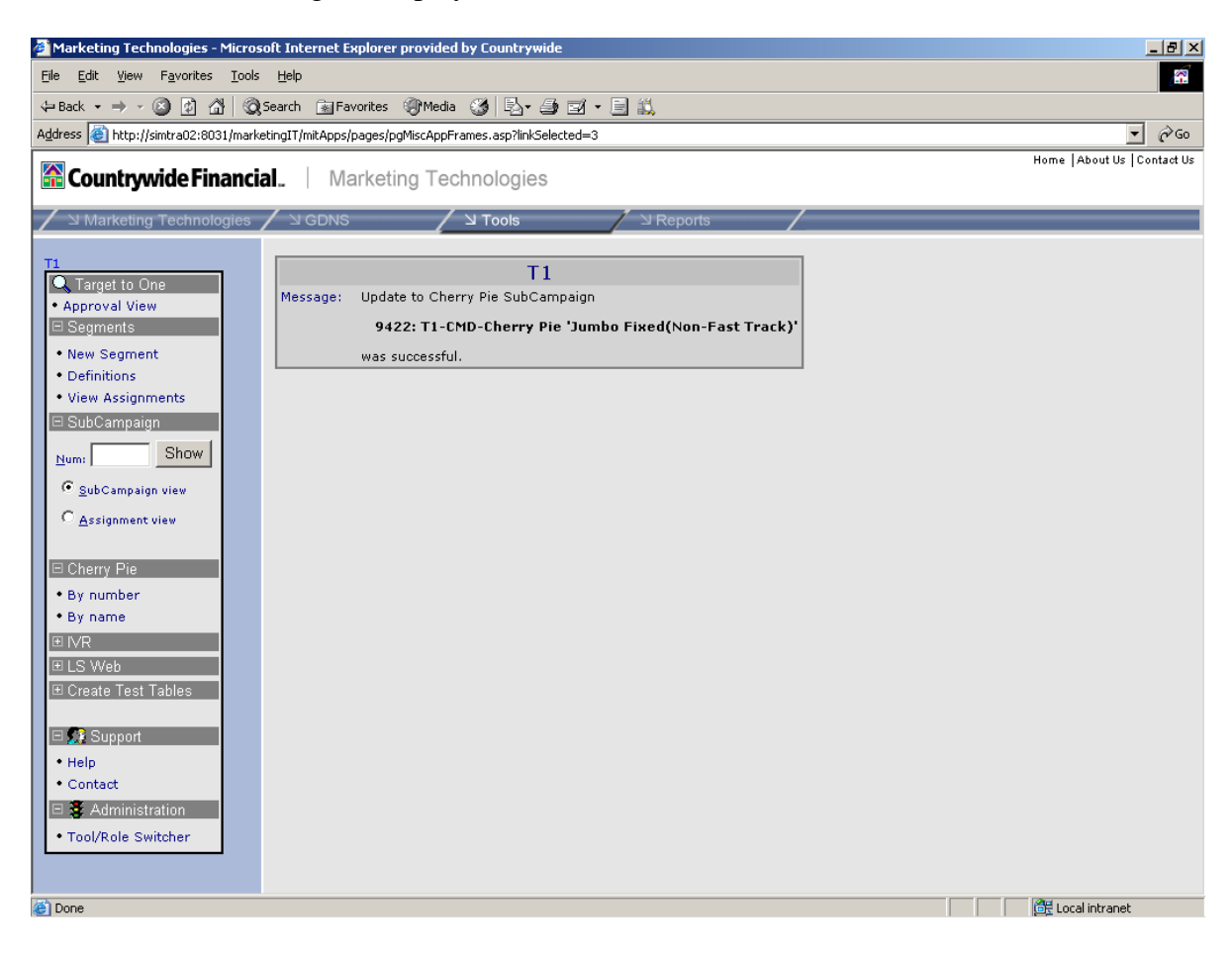

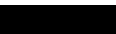

### 2.6. Cherry Pie: Create Segment

After verifying the Legal Request Tracker database for legal approval of the script the segment is created in the Segment Menu, in the Segment option screen.

| Marketing Technologies - Microso      | oft Internet Explorer provided by Countrywide           | / · · · · · · · · · · · · · · · · · · · |
|---------------------------------------|---------------------------------------------------------|-----------------------------------------|
| <u>File Edit View Favorites Tools</u> | Help                                                    |                                         |
| (⇒ Back • → - 🙆 🕅 🖓 🔕                 |                                                         |                                         |
| Address 🙆 http://simtra02:8031/marke  | tingIT/mitApps/pages/pgMiscAppFrames.asp?linkSelected=3 | ▼ @Go                                   |
|                                       | I Medication Technologies                               | Home   About Us   Contact Us            |
| Countrywide Financia                  | .   Marketing Lechnologies                              |                                         |
| ✓ 	☐ Marketing Technologies           | ע GDNS 🖊 🖌 Tools 🖊 🖓 Reports                            | /                                       |
| т1                                    |                                                         |                                         |
| 🔍 Target to One                       | Segment Definition                                      | on                                      |
| Approval View                         | Number Priority Name                                    | Assign/View Marketeer                   |
| I⊟ Segments                           |                                                         |                                         |
| Definitions                           | Eeatures (1000 characters max)                          | Show more                               |
| View Assignments                      |                                                         |                                         |
| 🗆 SubCampaign                         |                                                         |                                         |
| Num: Show                             |                                                         |                                         |
|                                       | Comments (1000 characters max)                          | L Show more                             |
| C Assignment view                     |                                                         |                                         |
|                                       |                                                         |                                         |
| □ Cherry Pie                          | SOL Statement (7000 characters may)                     | Show more                               |
| By number                             |                                                         |                                         |
| • By name                             |                                                         |                                         |
| ⊞ LS Web                              |                                                         |                                         |
| ⊞ Create Test Tables                  | ☐ <u>A</u> pproved                                      |                                         |
|                                       |                                                         |                                         |
| E Support                             | Save                                                    |                                         |
| Contact                               |                                                         |                                         |
| 🗆 🕃 Administration                    |                                                         |                                         |
| Tool/Role Switcher                    |                                                         |                                         |
|                                       |                                                         |                                         |
| (C) Dana                              |                                                         | 200 Least inkysest                      |
| C Done                                |                                                         | local intranet                          |

This screen lists all the segments currently in the IT App. "Approved Removed" means that the segment is no longer being used in production but is still available should it be needed in the future. Find the segment just created and click on the automatically assigned number. This is the screen where the sub-campaign number is associated to the segment

| 🚰 Marketing Technologies - Mic                                | rosoft Internet I   | xplorer provided by Countrywide             |         |     |   |     |                              | _8 ×       |
|---------------------------------------------------------------|---------------------|---------------------------------------------|---------|-----|---|-----|------------------------------|------------|
| Ele Edit View Favorites Io                                    | ols <u>H</u> elp    |                                             |         |     |   |     |                              | 12         |
| \$= Back • ⇒ • 🙆 🗟 🐴                                          | Search Fa           | vorites @Media 🞲 🔂 - 🕼 🗐 - 🗐 🕮              |         |     |   |     |                              |            |
| Address Address Address                                       | arketingIT/mitApps. | /pages/pgMiscAppFrames.asp?linkSelected=3   |         |     |   |     |                              | - 260      |
|                                                               |                     |                                             |         |     |   |     | Home About Us                | Contact Us |
| 😭 Countrywide Finan                                           | cial.   M           | arketing Technologies                       |         |     |   |     |                              |            |
| Z ≥ Marketing Technologie                                     | s / > GDNS          | V Tools                                     | eports  | _   | _ | _   |                              | _          |
| Contraction and a second contract of the second second second | 204                 | 81 FSL Month 12                             | ×       |     | × |     | X Approved                   |            |
| T1                                                            | 179                 | 82 FSL Refi Port Discount                   | x       |     | × |     | X Approved                   |            |
| C Target to One                                               | 180                 | 83 FSL Refi Hybrid (2/28 & 3/27) PreConvers | sion X  | 1   | 2 | 333 | - Approved                   |            |
| Approval View                                                 | 181                 | 84 FSL Refi Hybrid (2/28 & 3/27) PostConver | rsion X |     |   | 200 | - Approved                   |            |
| E Segments                                                    | 182                 | 85 FSL Refi 2nd Liens Only                  | ×       | 2   |   |     | - Approved                   |            |
| New Segment                                                   | 183                 | 86 FSL Refi Streamline Refi Eligible        | ×       |     | - |     | - Approved                   |            |
| Definitions                                                   | 184                 | 87 FSL Refi General B/C Refi                | ×       |     | x |     | - Approved                   |            |
| View Assignments                                              | 185                 | 88 FSL Refi Former A Existing               | ×       |     |   |     | - Approved                   |            |
| E SubCampaign                                                 | 186                 | 89 FSL Refi Former A New                    | ×       | 2   | 1 |     | - Approved                   |            |
| E Charry Pie                                                  | 187                 | 90 FSL Refi Former A Recurring              | ×       | -   |   |     | - Approved                   |            |
| Concentent and a                                              | 188                 | 91 FSL Refi B/C Solicitation Leftover       | x       |     |   |     | - Approved                   |            |
| • By number                                                   | 189                 | 92 FSL Refi B/C to A                        | ×       |     | - | -   | - Approved                   |            |
| • By name                                                     | 191                 | 93 FSL Refi Expanded Approval               | ×       |     |   | -   | - Approved                   |            |
|                                                               | 193                 | 94 PPD CW Visa                              | ×       |     |   | 1   | - Approved                   |            |
| IE LS Web                                                     | 238                 | 95 PPD2 CW Visa                             | ×       | 2   | - |     | - Approved                   |            |
| Create Test Tables                                            | 229                 | 96 CIS FIMC                                 |         |     | - |     | - Approved                   |            |
|                                                               | 194                 | 97 CW Bank                                  |         |     | - |     | - Approved                   |            |
| E Support                                                     | 195                 | 98 Default Segment                          |         |     |   |     | <ul> <li>Approved</li> </ul> |            |
| • Help                                                        | 196                 | 99 Spanish Banners                          | -       | 2   | - | 22  | - Approved                   |            |
| Contact                                                       | 197                 | 100 EquitySmart Eligibles                   | 1       | 1.2 |   | 1   | - Approved                   |            |
| E S Administration                                            | 101                 | 101 Contractual Refi                        | ×       | ~   |   |     | - Approved                   |            |
| CE STATISTICIAN                                               | 102                 | 102 Contractual Heloc                       | ×       |     |   |     | - Approved                   |            |
| Tool/Role Switcher                                            | 103                 | 103 Contractual Purchase                    | x       |     | - |     | - Approved                   |            |
|                                                               | 104                 | 104 Contractual Credit Card                 | ×       |     |   |     | - Approved                   |            |
|                                                               | 133                 | 105 PayOption                               |         | 2   | 2 |     | - Approval Remov             | /ed        |
|                                                               | 109                 | 106 CMD Anniversary 2+                      |         | 5   |   | 100 | - Approval Remov             | red        |
|                                                               | 115                 | 107 CMD Heloc Competitor                    | +       |     |   |     | - Approval Remov             | red        |
|                                                               | 134                 | 108 Cashout Lite                            |         |     |   | 100 | - Approval Remov             | red        |
|                                                               | 144                 | 109 CMD Refi Term 15 Static                 | -       | -   |   | -   | - Approval Remov             | red        |
|                                                               | 145                 | 110 CMD Refi Term 10 Static                 |         | -   | - | -   | - Approval Remov             | red 🖕      |
| 8                                                             |                     |                                             |         |     |   |     | CH Local intranet            | e          |

The T1 Assignment screen is displayed. Brandon scrolls through the segments to find the one he is working on. This is the screen where the sub-campaign number is associated to the segment. Next, click on the Add button.

| Marketing Technologies - Micros      | oft Internet Explorer provided by Countrywide            | _16 ×                        |
|--------------------------------------|----------------------------------------------------------|------------------------------|
| Ele Edit View Favorites Tools        | Help                                                     | 8                            |
| ↔ Back • → • 🗿 🗿 🚮 🔕                 | Search 🝙 Favorites 🎯 Media 🎯 🗳 - 🎯 🖼 - 📄 📖               |                              |
| Address a http://simtra02:8031/marke | etingIT/mitApps/pages/pgMiscAppFrames.asp?linkSelected=3 | • <i>∂</i> ∞                 |
| Countrywide Financia                 | al.   Marketing Technologies                             | Home   About Us   Contact Us |
| ✓ ⊇ Marketing Technologies           | ע GDNS STools Reports STOOLS                             |                              |
| T1<br>C Target to One                | T1 Assignments                                           |                              |
| Approval View                        | Number Priority Name No Marketeer                        |                              |
| E Segments                           | 133 105 PayOption                                        |                              |
| New Segment     Definitions          | Features                                                 |                              |
| View Assignments                     | This is only a test segment                              |                              |
| ■ SubCampaign                        |                                                          |                              |
| E Cherry Pie                         | Cherry Pie IVR LSB1 LSB2 Banner                          |                              |
| By number                            |                                                          |                              |
| - Dy name                            | Cherry Pie Score                                         |                              |
| ELS Web                              | SubCampaign scripts are listed in order of priority.     |                              |
| E Create Test Tables                 | Number Name                                              |                              |
|                                      | Add Delete 🕈 🕂                                           |                              |
| E Support                            |                                                          |                              |
| Help     Contact                     |                                                          |                              |
| Contact                              |                                                          |                              |
| Tool/Role Switcher                   |                                                          |                              |
|                                      |                                                          |                              |
|                                      |                                                          |                              |
|                                      | Save                                                     |                              |
|                                      |                                                          |                              |
|                                      |                                                          |                              |
|                                      |                                                          |                              |
| Done                                 |                                                          | Local intranet               |

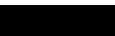

Commit the segment to the sub-campaign by clicking on the Assign to Channel button.

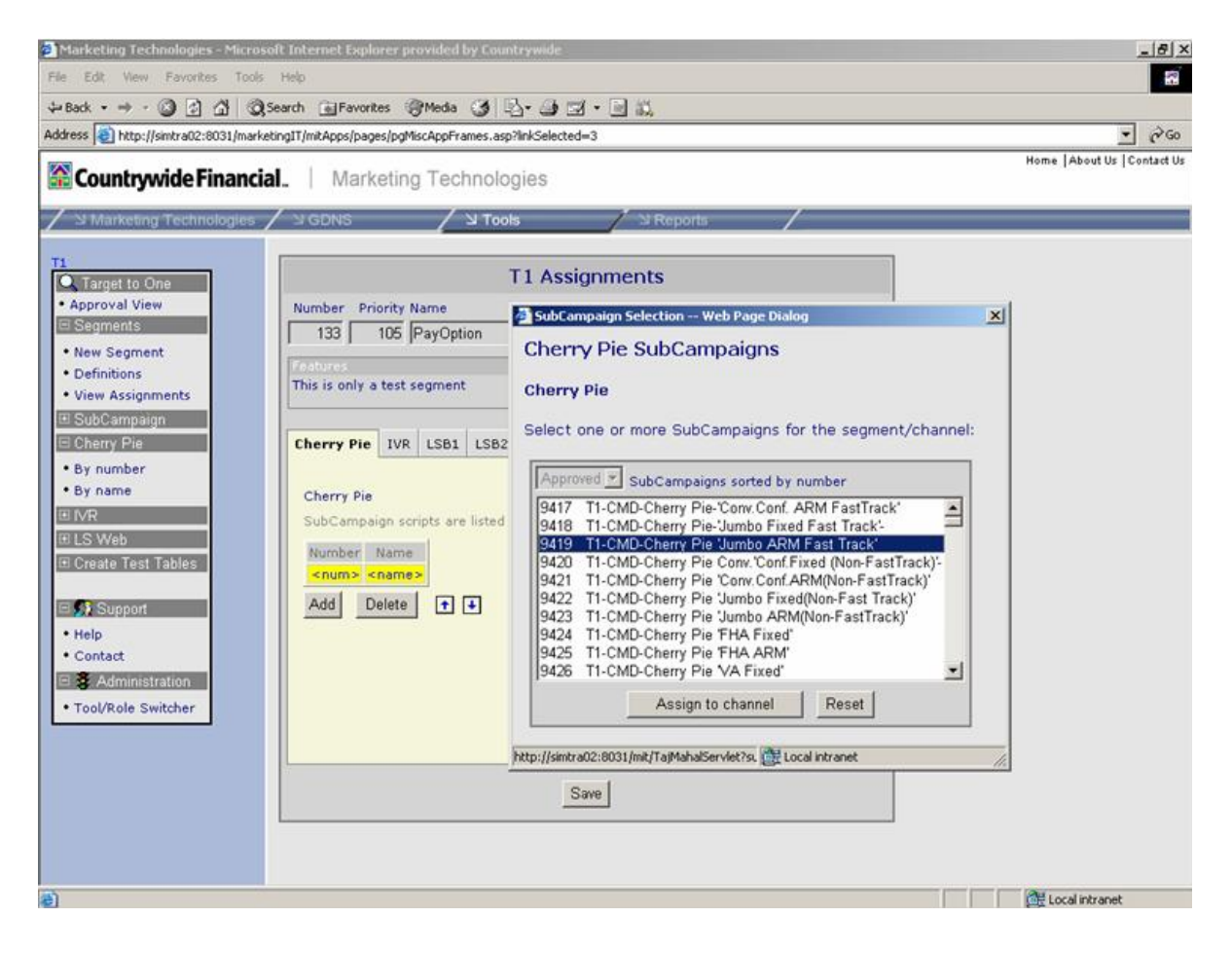

# 2.7. Cherry Pie: Set the Segment, Name, Priority and Describe Segment Features

This screen allows you to name the segment, set the priority, and describe segment features. There is also room to make any reminder notes about any technical information, or features.

| 🚰 Marketing Technologies - Micros                 | soft Internet Explorer provided by Countrywide           | <u>_문×</u>                 |
|---------------------------------------------------|----------------------------------------------------------|----------------------------|
| <u>Eile Edit View Favorites Tools</u>             | Help                                                     |                            |
| ⇔Back • → • 🙆 🙆 🚮 🥘                               | Search 🗟 Favorites 🎯 Media 🧭 🖏 - 🎒 🗹 - 📃 📖               |                            |
| Address 🚳 http://simtra02:8031/marke              | etingIT/mitApps/pages/pgMiscAppFrames.asp?linkSelected=3 | • @Go                      |
| Countrywide Financia                              | al.   Marketing Technologies                             | Home  About Us  Contact Us |
| ✓ ⊇ Marketing Technologies                        | ע GDNS V Tools Peports /                                 |                            |
| T1<br>Tarnet to One                               | Segment Definition                                       |                            |
| Approval View                                     | N <u>u</u> mber <u>P</u> riority <u>N</u> ame            | Assign/View Marketeer      |
| 🗆 Segments                                        |                                                          |                            |
| New Segment                                       | Features (1000 characters max)                           | Show more                  |
| View Assignments                                  |                                                          | _                          |
| ⊞ SubCampaign                                     |                                                          |                            |
| ⊡ Cherry Pie                                      |                                                          |                            |
| • By number                                       | Comments (1000 characters max)                           | D Show more                |
| • By name                                         |                                                          | <u>A</u>                   |
| E LS Web                                          |                                                          |                            |
| . E Create Test Tables                            | SQL Statement (7000 characters max)                      | Show more                  |
| 🗆 👧 Support                                       |                                                          | <u>_</u>                   |
| • Help                                            | J                                                        | ×1                         |
| Contact     Administration     Tool/Role Switcher | ☐ <u>A</u> pproved                                       |                            |
|                                                   | Save                                                     |                            |
|                                                   |                                                          |                            |
|                                                   |                                                          |                            |
|                                                   |                                                          |                            |
| E Done                                            |                                                          | Local intranet             |

### 2.8. Get UNIVTYPE

The Univtype is used for mapping. The Sr. Programmer provides this.

## 2.9. Cherry Pie: Commit Campaign

Once the coding is complete and the campaign is verified, tested and complete, and the Univtype input, the Sr. Marketing Manager turns the segment on in Cherry Pie by clicking the Commit button, thus executing the campaign.

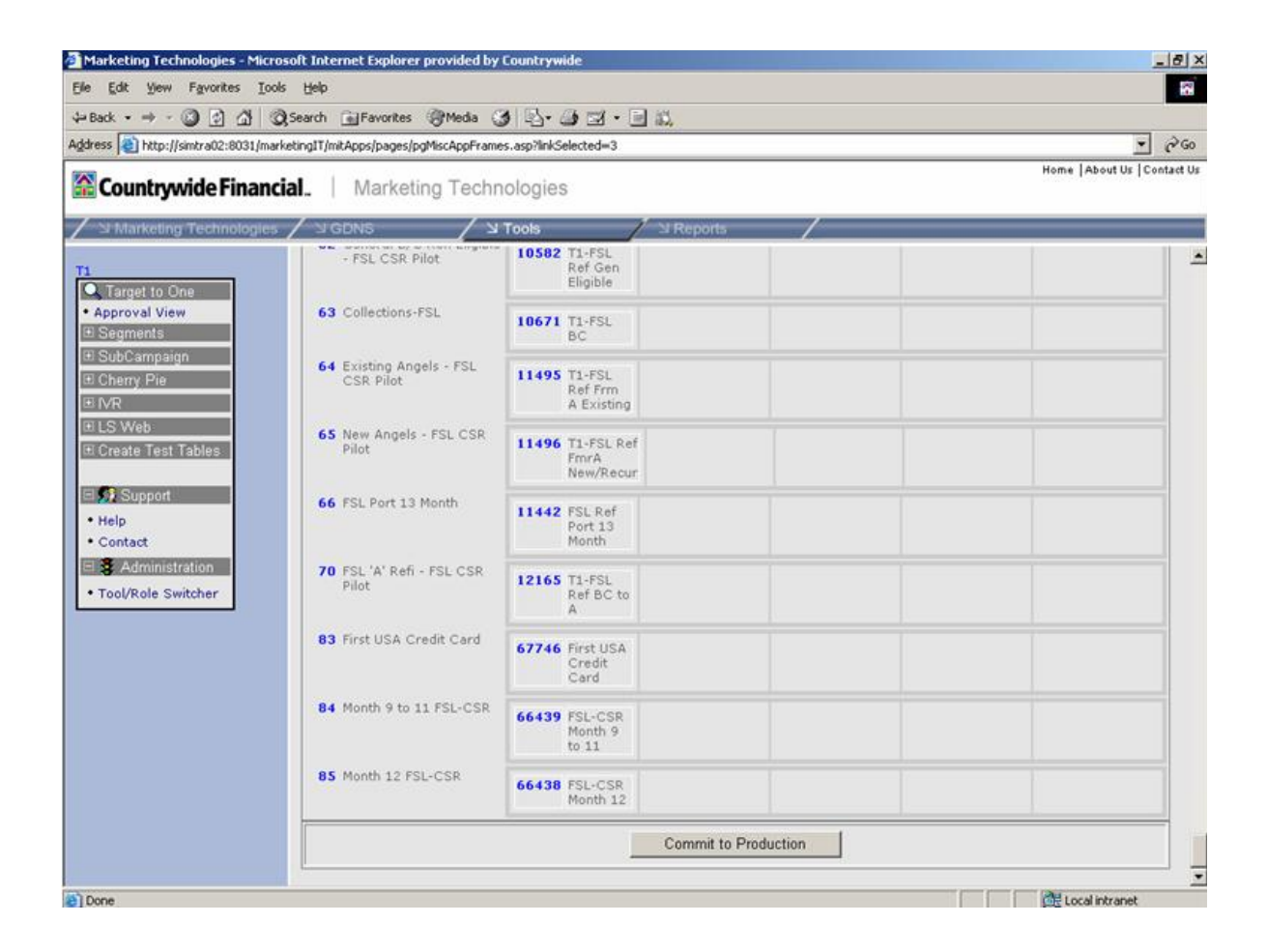

#### 3. Implementation

Once the campaign is confirmed, the Univtype is entered into a spreadsheet and the Commit button clicked in the IT App front end. The Univtype associates with the segment number. The Commit button then runs the campaign.

When everything is ready to go live, the campaign loads to the production side server after everything is verified and ready, when Brandon clicks the Commit button in the Cherry Pie front end which transfers the data. The VP Marketing Data Integration (Harry **Determined**) does server maintenance and QA to make sure the upload does not fail. Harry oversees the production rollout, which is automated. If the upload fails, Brandon sees Harry to find out why it failed.

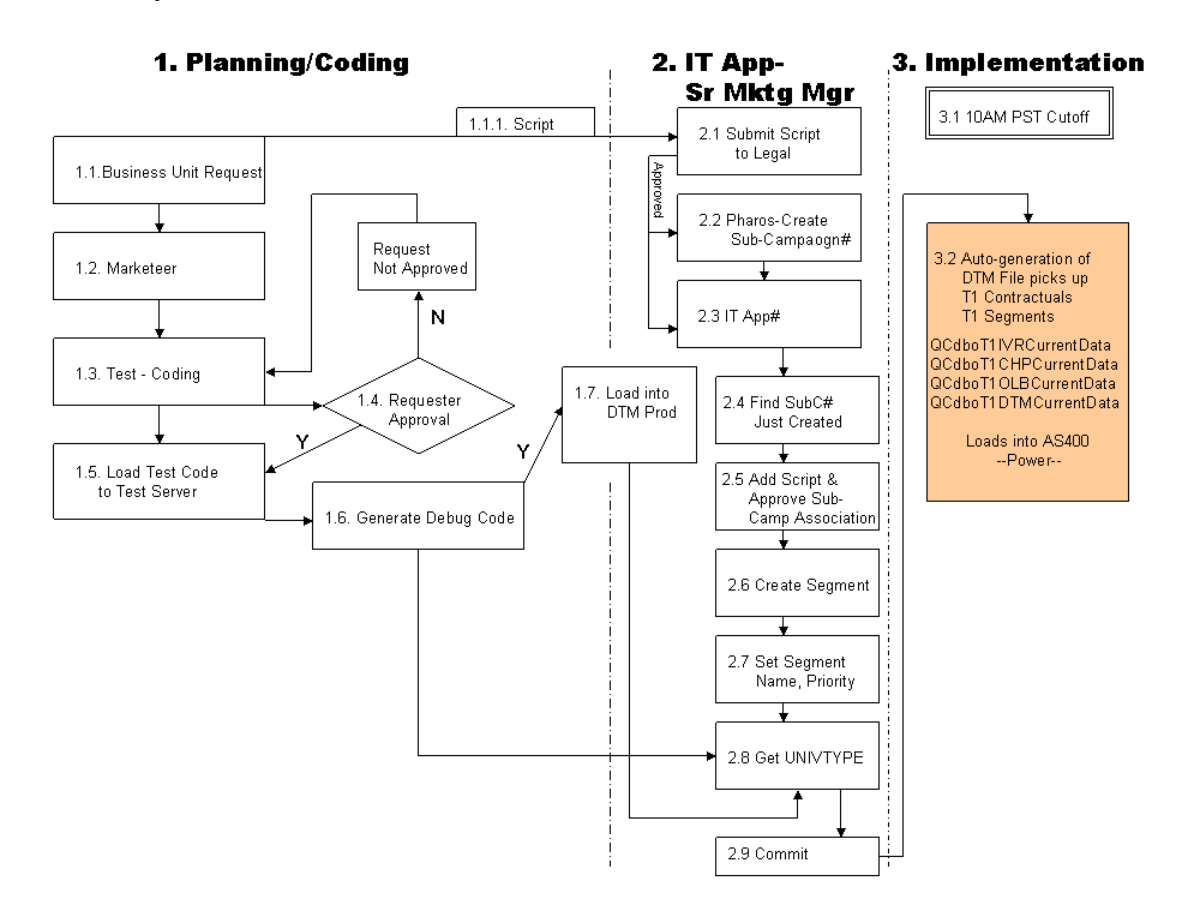

#### 4. System Components

The following components comprise or are utilized to generate DTM. (This list is incomplete, please fill in.) Where are these located and housed?

- T1 Tables
- Pharos
- Master Table
- Master List

## 5. Definitions, Acronyms and Glossary of Terms

| TERM          | DEFINITION                                                                                                    |
|---------------|----------------------------------------------------------------------------------------------------|
| Campaign/Sub- | Campaign is the offer. Variables determine and define the sub-                                                                                                    |
| Campaign      | campaign. The sub-campaign number is created in Pharos. There is<br>a 1:1 relationship with a sub-campaign number to a campaign<br>number. There are no 2 different scripts per product. Each product<br>has its own sub-campaign number. The sub-campaign number is a<br>tracking number for marketing reporting purposes. The scripts are<br>associated to a sub-campaign number that is associated to a segment<br>which is a campaign.<br>Product and sub-product = sub-campaignmodel. |

| Cherry Pie        | Old Cherry Pie, New Cherry Pie and Cherry Pie: Old Cherry Pie<br>was (just!) a stored procedure run against a database with the same<br>name. Old Cherry Pie was channel specific database and stored<br>procedure, a (refi_eig) for direct mail for customer support. It was<br>run as database scrubs against DNS. New Cherry Pie and Cherry<br>Pie are the same things: The Cherry Pie software front end.                                                                                                    |
|-------------------|----------------------------------------------------------------------------------------------------|
| Criteria          | Criteria are different campaions. They are technical SOL coding not                                                                                                    |
| Cincina           | easily read by a non-tech person                                                                                                    |
|                   | Criteria are different for every segment. Marketeer sends Richard criteria.                                                                                                    |
|                   | Criteria are not sub-campaign #'s. A sub-campaign is separate from criteria                                                                                                    |
| Marketeer         | Variables are contained in Marketeer, but are not listed or viewed in<br>Marketeer. However, there is a pull down list of the variables in the<br>New Cherry Pie front end.                                                                                                    |
|                   | Segment requests are input in Marketeer. Segment request can be<br>for a new segment or can change an existing segment. New<br>segments can be based on existing segments, pulling in a certain<br>order, so there can be overlap in segments. Segments must be pulled<br>and pushed and synchronized for product.                                                                                                    |
|                   | Business Divisions work with Marketing Managers to take criteria to make a new universe/segment.                                                                                                    |
| Dorwor            | The normal of the Dorman mage of the arrest in the arrest in the second second se |
| Power             | not be in violation of contracts.                                                                                                    |
| Segment/Campaign# | A segment is a universe type (univtype). A campaign is the actual<br>output of a message to a segment. These terms are used<br>interchangeably referring to the pushing and pulling of information<br>in and out of the marketing systems to define segments for<br>campaigns.                                                                                                    |
|                   | Segment = columns = variable = field                                                                                                    |
|                   | A Segment is generated from a criteria field provided by Marketing<br>Manager to aggregate campaigns with similar messages for specific<br>product. The segment is for a specific product, sent to a specific<br>group, is the act of segmentation.                                                                                                    |
|                   | After the sub-campaign number is created in Pharos, the script is associated to it in IT App. See Brandon's screen shot on how to                                                                                                    |

|                  | create a new segment, and then how to name it, prioritize it, and<br>create the segment. The next available number is associated, and<br>then the sub-campaign number is associated to the campaign<br>number.                                                                                                    |
|------------------|----------------------------------------------------------------------------------------------------|
|                  | The Commit button is clicked when everything is ready to go live.<br>Before committing, Richard, and Brandon look over the code before<br>signing off. At this point, Richard can run a sample of 5 or 6 to<br>examine the result befor signing off. Then Brandon signs off, and<br>passes it on to Gary, in IT App. Gary verifies the code is in place and<br>approves. |
| SEgmentation     | How we determine who we are sending to based on the criteria from a larger audience.                                                                                                    |
| Segments=Univers | Segment is also used and considered as synonymous with Universe.<br>A universe is a group of customers, such as those in California, or<br>those having a CW credit card. A segment is also a slice of a<br>universe such as all California customers that have a CW credit<br>card.                                                                                     |
| Scripts          | Messages targeted to customer attributes                                                                                                    |
| Target to One    | Approved target segments associated to one sub-campaign.<br>Is the DTM a target going to one segment? Or vice versa? What is<br>the significance of this software name? Or is the target the<br>subcampaign? Did this name originally mean, one message (target)<br>to one channel (one)?                                                                                |
|                  | Also referred to as the Script Master, "The New App", "The IT AP<br>Front End                                                                                                    |
| Variable         | In DTM, these are used within a script for the customer offer. In old<br>Cherry Pie, these were generic, in New and improved Cherry Pie,<br>these are personalized offers. Power gives the ability to personalize a<br>script for a customer based on loan qualifications. Variables can be<br>thought of as mail merge data fields used to pull data.                   |
|                  | Variables are required to Marketing Managers to define the segments. They can request new variables by submitting a request through the Marketeer to Richard and Steve B.                                                                                                    |
|                  | Variables determine and define the sub-campaign (script/message).                                                                                                    |
|                  | Scripts are the sub-campaigns which are defined by variables.<br>Brandon associates the scripts to eh sub-campaign segment which is<br>one campaign (output message for a segment).                                                                                                    |

| Variable is used within a script to personalize the offer, by<br>personalizing the script for specific customers. The script is the offer.<br>Variables are populated fields in Richard's databases, and they are<br>listed in the New Cherry Pie front end that Brandon uses to initiate,<br>commit and execute campaigns.                                              |
|----------------------------------------------------------------------------------------------------|
| Issue: We are not using the variables as much as we had planned<br>because we are not sure of their effectiveness.<br>You do not see variables in Marketeer (there is a list of variables) if<br>it is not currently in system. If there is one not there, it needs to be<br>created. (Are variables available in pull down menus in Brandon's<br>Cherry Pie front end?) |
|                                                                                                    |
|                                                                                                    |
|                                                                                                    |
|                                                                                                    |